Consulter des Factures d'Assurances Sociales **Tutoriel** 

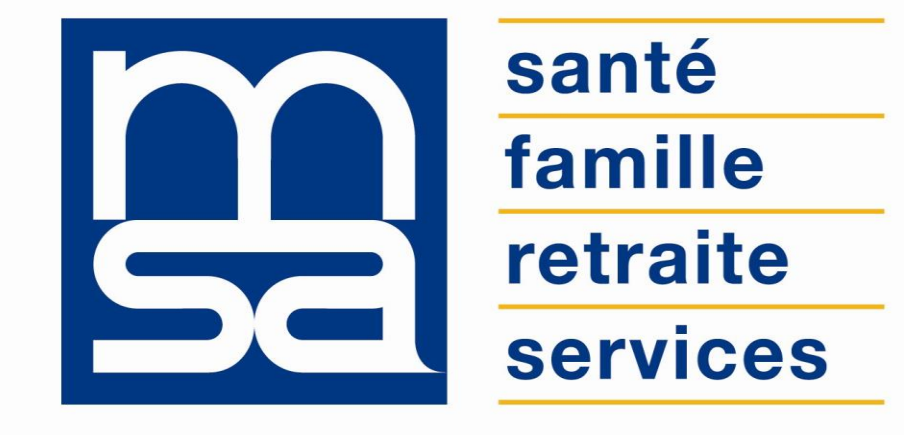

L'essentiel & plus encore

# Descriptif

#### Présentation du service en ligne

# Pour qui?

Ce service est destiné aux **entreprises** (et/ou un tiers en procuration) **inscrites au bouquet de services Entreprise**, qui souhaitent consulter leurs factures d'assurances sociales émises par la MSA au format PDF.

## Bon à savoir

- Par défaut la page d'accueil du SEL présente les factures du trimestre en cours.
- S'il n'y pas de facture pour le trimestre en cours : sélectionnez un trimestre dans la liste déroulante.
- Le trimestre auquel se rapporte la facture n'est pas forcement le trimestre de production de la facture.
- Les factures sont disponibles pour les années N / N-1 / N-2 (soit 12 trimestres).
- 25 factures au maximum sont affichées par page.
- S'il y a plus de 25 factures : une numérotation de page apparaît pour naviguer d'une page à l'autre.
- Il est possible de trier les factures par date ou objet en cliquant sur le titre des colonnes.

# Fonctionnalités

- Consultation / enregistrement / impression des factures AS.
- Recherche de factures par date ou objet.
- Historique sur 12 trimestres.

Via les 4 icônes, situées en haut à droite de la page d'accueil du SEL, vous pouvez :

- Consulter l'aide en ligne
- Contacter votre caisse
- Ajouter à mes services et articles préférés
- Consulter les questions fréquentes

#### Avantages

- Rapidité : accessible en quelques clics ;
- Gratuité : pas de frais postaux ;
- **Disponibilité** : 24H/24 et 7J/7 ;
- Sécurité : accès par mot de passe, connexions cryptées ;
- Format PDF : affichage, impression et enregistrement ;
- Possibilité offerte aux tiers avec le compte en procuration de consulter les factures.

#### Modalités d'accès

Pour accéder au service, rendez-vous sur « Mon espace privé : entreprise » puis dans « Mes services », identifiez le bloc « Factures et règlements » et sélectionnez le service en ligne « Consulter mes factures d'assurances sociales »

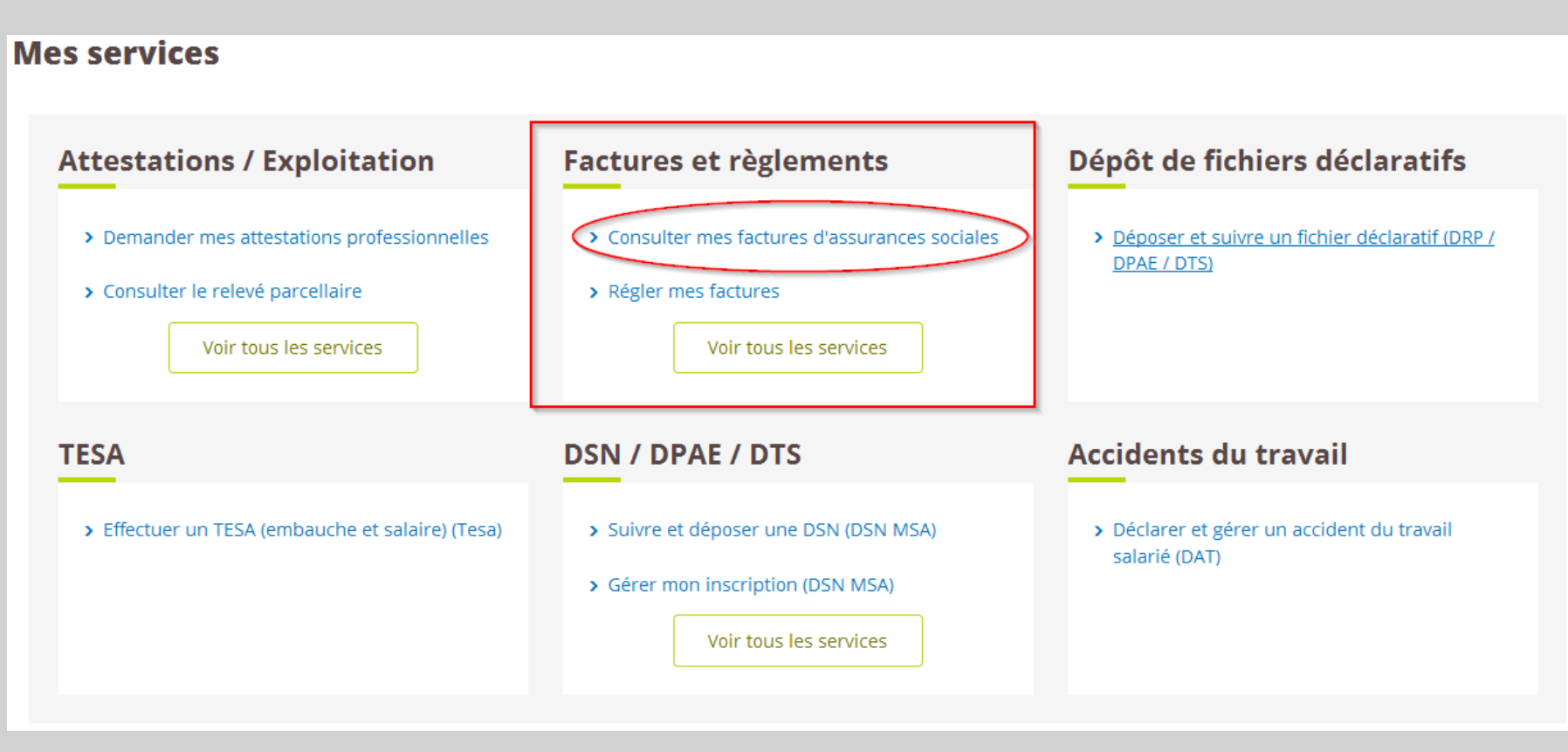

# Étapes clefs

Laissez-vous guider

# Option 1 : Pas de facture à afficher

Si aucune facture n'existe pour le trimestre en cours, vous pouvez rechercher des factures sur une autre période.

Consultation des factures d'assurances sociales (AS) du 3ème trimestre 2017

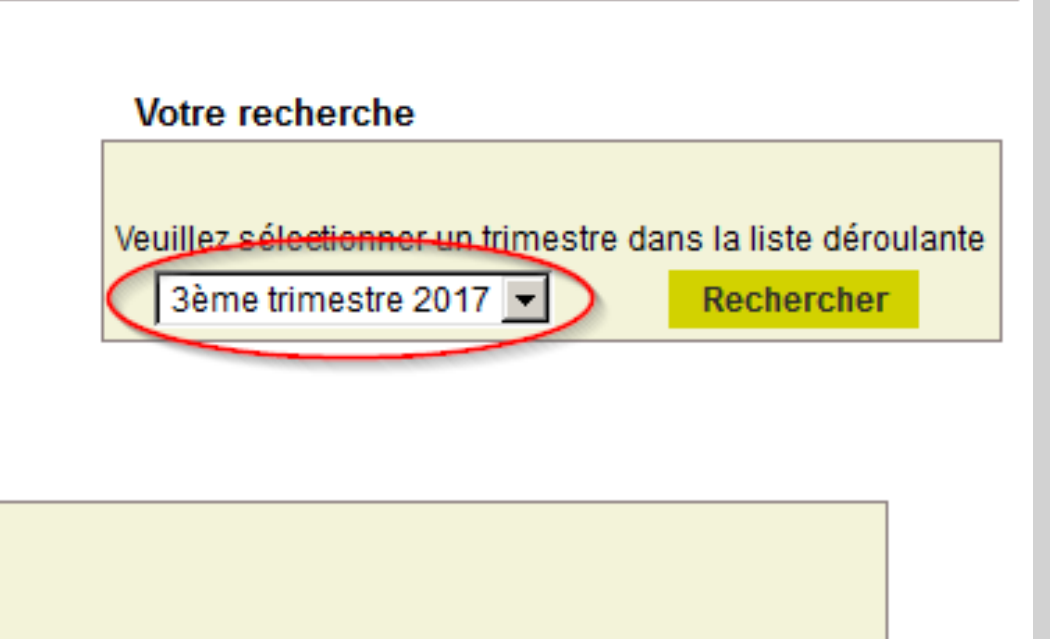

Nous n'avons trouvé aucune facture pour le trimestre choisi.

Vous pouvez sélectionner un autre trimestre dans la liste déroulante ci-dessus.

# **Option 2 : Factures disponibles**

Pour consulter, télécharger ou imprimer une facture, vous devez :

- Sélectionner une période (1);
- Lancer la recherche (2);
- Visualiser les factures (3).

S'il existe des factures pour le trimestre sélectionné, la page liste la ou les factures disponibles. Une page liste 25 factures maximum. S'il y a plus de 25 factures pour la période sélectionnée, une numérotation de page apparaît permettant de naviguer d'une page à l'autre.

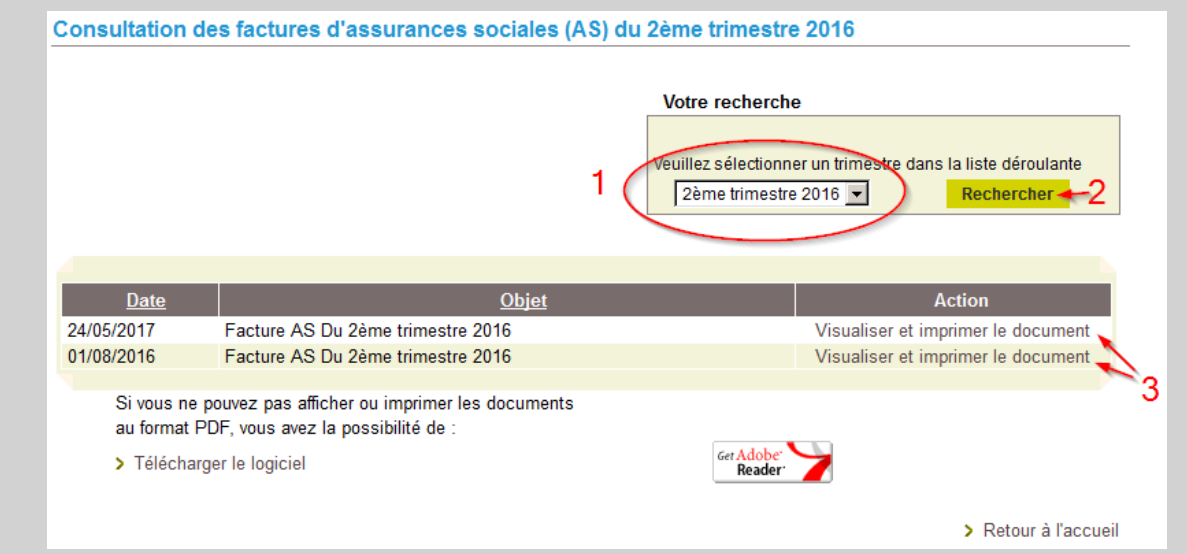

## **Consultation des factures**

En cliquant sur la facture, celle-ci s'ouvre au format PDF, vous pouvez la consulter, l'enregistrer ou l'imprimer.

| <page-header>         For ender the second second secon</page-header>                                                                                                    |                                                                                       |                                                                                                    |
|----------------------------------------------------------------------------------------------------|---------------------------------------------------------------------------------------|----------------------------------------------------------------------------------------------------|
| WWW.NISA-aUVergrine.fr       Clemont-Ferrand, le 24 mai 2017         WWW.NISA-aUVergrine.fr       Status and status and sta                                                                                                    | Sante<br>famille<br>retraite<br>services                                              |                                                                                                    |
| <text></text>                                                                                                    | www.msa-auvergne.fr                                                                   | Clermont-Ferrand, le 24 mai 2017                                                                                                    |
| <text></text>                                                                                                    | Vos références à rappeler                                                             | Exp. MSA Auwergne 75 Bd F. Mitterrand 65972 CLERMONT-FERBAND CEDEX 9<br>100219                                                                                                    |
| With Organisationnelle : PKAC<br>99 33 24 30         Objet : Bordereau d'appel des cotisations et contributions<br>sur salaires du 2ème trimestre 2016         CELEVE DE SITUATION<br>Les montants sont exprimes en euro.         Montant total de vos cotisations recalculées du 2eme trimestre 2016         Certaine d'all         Solde restant dů         Cer montant, dont vous êtes redevable au titre de ce trimestre, est à rêgler pour le 12/06/2017.         Pour le détail des opérations, veuillez vous reporter au verso de ce document.         Nous restons à votre entière disposition pour tous renseignements complémentaires.         Verte         Martin trédité         Solde restant dů         Cer montant, dont vous êtes redevable au titre de ce trimestre, est à rêgler pour le 12/06/2017.         Pour le détail des opérations, veuillez vous reporter au verso de ce document.         Nous restons à votre entière disposition pour tous renseignements complémentaires.         Vert         Martin :         Martin :         Martin :       Out de data du land au joud de Bh15 à 17h et le wendrei de Bh15 à 19h.         Deseaux courts du land au joud de Bh15 à 17h et le wendrei de Bh15 à 19h.         Trauvergene.fr         GAEC DE LA GOUTTE<br>d'9375867         GAEC DE LA GOUTTE<br>d'9375867         GAEC DE LA GOUTTE<br>d'9375867         GAEC DE LA GOUTTE<br>d'9375867         <                                                                                                    | VI YEAR                                                                               | CONTRACTOR DE LA CONTRACTOR<br>De la contractor de la Contractor de la Contra |
| Objet : Bordereau d'appel des cotisations et contributions sur salaires du 2ème trimestre 2016       Emission rectificative du 02 / 06 / 20         RELEVE DE SITUATION<br>Les montants sort exprimés en exos. <ul> <li>Montant total de vos cotisations recalculées du 2eme trimestre 2016</li> <li>2 146,0</li> <li>2 146,0</li> <li>0,0</li> </ul> Kontant crédité <ul> <li>2 146,0</li> <li>0,0</li> </ul> Ce montant, dont vous êtes redevable au titre de ce trimestre, est à régler pour le 12/06/2017.         Pour le détail des opérations, veuillez vous reporter au verso de ce document.         Nous restons à votre entière disposition pour tous renseignements complémentaires.         Montant Structure de land au jaudi de Bh15 à 17h, et le vendreid de Bh15 à 19h.         Exerce La GOUTTE<br>409575867 <ul> <li>(PKAC)</li> <li>(PKAC)</li> <li>(PKAC)</li> <li>(PKAC)</li> <li>(PKAC)</li> <li>(PKAC)</li> <li>(PKAC)</li> </ul>                                                                                                    | Unité Organisationnelle : PKAC<br>0 969 32 34 36                                      |                                                                                                    |
| Market State State Stat                                                                                                    | Objet : Bordereau d'appel des cotisations et c<br>sur salaires du 2ème trimestre 2016 | ontributions                                                                                                    |
| MSA Avergre<br>TSBAT-Maternal<br>Solar exet on the device of the second second sec                                                                                                    |                                                                                       | Emission rectificative du 02 / 06 / 201                                                                                                    |
| Montant total de vos cotisations recalculées du 2eme trimestre 2016       2146,0         Montant crédité       2146,0         Solde restant dů       0,0         Ce montant, dont vous êtes redevable au titre de ce trimestre, est à régler pour le 12/06/2017.       0,0         Pour le détail des opérations, veuillez vous reporter au verso de ce document.       Nous restons à votre entière disposition pour tous renseignements complémentaires.         Nous restons à votre entière disposition pour tous renseignements complémentaires.       56.0         MSA Aswergne       Té : 0.090 39.50.50         Solde Missernad       Exc. 04.73.43.76.11         Solde Missernad       Factor 10 Factor 10 Fact                                                                                                    | RELE                                                                                  | VE DE SITUATION<br>ontants sont exprimes en euros.                                                                                                    |
| Solde restant dů       0,0         Ce montant, dont vous êtes redevable au titre de ce trimestre, est à régler pour le 12/06/2017.       0,0         Pour le détail des opérations, veuillez vous reporter au verso de ce document.       Nous restons à votre entière disposition pour tous renseignements complémentaires.         Nous restons à votre entière disposition pour tous renseignements complémentaires.       Té : 0.090 39 50 50         Fib de F. Mismand       Fax: 04 77 40 76 11         COMPOSITION FERRAND CEDEX 0       Fax: 04 77 40 77 11         Disposition FERRAND CEDEX 0       Fax: 04 77 40 77 11         Montant :       CALCHIDEUMTRICATION A JOINTRE A NOTRE PARAMENT         * Proteo de ne pas       * prére de ne pas         CALCHIDEUMTRICATION A JOINTRE A NOTRE PARAMENT       * prére de ne pas         * Proteo DE LA GOUTTE       4 09575867         409575867       (PKAC)         * Calculation de sold se 1200/2017                                                                                                    | Montant total de vos cotisations recalculées du 2<br>Montant crédité                  | eme trimestre 2016 2 146,01 2 146,01                                                                                                    |
| Ce montant, dont vous êtes redevable au titre de ce trimestre, est à régler pour le 12/06/2017.<br>Pour le détail des opérations, veuillez vous reporter au verso de ce document.<br>Nous restons à votre entière disposition pour tous renseignements complémentaires.<br>MSA Aswergne<br>Té : 0.098 39 50 50<br>Factor Mitter and<br>Té : 0.098 39 50 50<br>Factor Mitter and<br>Té : 0.098 39 50 50<br>Factor Mitter and<br>Té : 0.098 39 50 50<br>Factor Mitter and<br>Té : 0.098 39 50 50<br>Factor Mitter and<br>Té : 0.098 39 50 50<br>Factor Mitter and<br>Té : 0.098 39 50 50<br>Factor Mitter and<br>Té : 0.098 39 50 50<br>Factor Mitter and<br>Té : 0.098 39 50 50<br>Factor Mitter and<br>Té : 0.098 39 50 50<br>Factor Mitter and<br>Té : 0.098 39 50 50<br>Factor Mitter and<br>Té : 0.098 39 50 50<br>Factor Mitter and<br>Té : 0.091 Sector Mitter and<br>Té : 0.091 Sector Mitter and<br>Factor Mitter and<br>Factor Mitter a | Solde restant dû                                                                      | 0,01                                                                                                    |
| MSA Aswegne       Těl: 0.000 39 50 50         75 84 F. Milerand       Fax: 0473 43 75 11         76 86 F. Milerand       Fax: 0473 43 75 11         76 87 F. Milerand       Fax: 0473 43 75 11         76 87 F. Milerand       Fax: 0473 43 75 11         76 87 F. Milerand       Fax: 0473 43 75 11         76 88 F. Milerand       Fax: 0473 43 75 11         8000000000000000000000000000000000000                                                                                                    | Ce montant, dont vous êtes redevable au titre de                                      | e ce trimestre, est à régler pour le 12/06/2017.                                                                                                    |
| MSA Asserges       Tá: 0.090 39 50 50         75 80 F. Millerand       Fax: 04 77 40 76 11         50072 CLEFMONT-FERRAND CEDEX:0       Fax: 04 77 40 76 11         50072 CLEFMONT-FERRAND CEDEX:0       Fax: 04 77 40 76 11         50072 CLEFMONT-FERRAND       Fax: 04 77 40 76 11         50072 CLEFMONT-FERRAND       Fax: 04 77 40 76 11         50072 CLEFMONT-FERRAND       Fax: 04 77 40 76 11         50072 CLEFMONT-FERRAND       Fax: 04 77 40 76 11 <td>Pour le détail des opérations, veuillez vous repor</td> <td>ter au verso de ce document.</td>                                                                                                    | Pour le détail des opérations, veuillez vous repor                                    | ter au verso de ce document.                                                                                                    |
| TALOND DENTIFICATION A JONDRE A VOTRE PAEMENT         * prére de ne pas           Image: Constant and the second de la GOUTTE         ET03009808455-CS-162-1180-01           409575867         (PKAC)           Image: Constant and the second de la GOUTTE         Facture n° 06387179602132           Montant :         0.01         euro(s), à pager pour le 1206/2017                                                                                                    | MSA Auvergne Ti<br>75 Buf F. Mitternand F.<br>63972 CLEPMONT-FERRAND CEDEX 9 Bi       | à : 0 960 39 50 50<br>ax: 04 73 43 75 11<br>masua cuvets du lundi au jeudi de 8h15 à 17h et le vendredi de 8h15 à 16h.                                                                                                    |
| GAEC DE LA GOUTTE         ET030098/08455-CS-162-1180-01           409575967         (PKAC)           Facture n° 08387 179802132           Montant :         0,01                                                                                                    | TALON D'IDENTIFICATIO                                                                 | N A JOINDRE A VOTRE PAIEMENT * prière de ne pas a                                                                                                    |
| GAEC DE LA GOUTTE E703009808455-CS-162-1180-01<br>409575967 (PKAC) Facture n° 06387179802132<br>Montant : 0,01 euro(s), à payer pour le 1206/2017                                                                                                    | www.msa-auvergne.fr                                                                   |                                                                                                    |
| 409575967 (FKAC)<br>Facture n° 08387170802132<br>Montant : 0.01 euro(s), à payer pour le 1208/2017                                                                                                    | GAEC DE LA GOUTTE                                                                     | ET03009808455-CS-162-1180-01                                                                                                    |
| Montant : 0,01 euro(s), à payer pour le 12/06/2017                                                                                                    | 409575867 (PKAC)                                                                      | Facture n° 06387179602132                                                                                                    |
|                                                                                                    | Montant : 0,01 euro(s), à payer pou                                                   | r le 12/06/2017                                                                                                    |